## R Mac Setup

Chong Xing<sup>1,2</sup> & Paul Johnson<sup>1,3</sup>

<sup>1</sup>Center for Research Methods and Data Analysis <sup>2</sup>Department of Communication Studies <sup>3</sup>Department of Political Science

2018

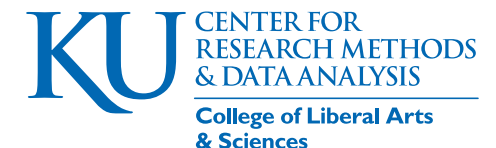

## Outline

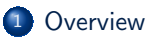

#### 2 Getting Started

• Frequently Encountered Problems

3 Recommended Software

- Install Editors (Optional)
- 5 Other Miscellaneous Installs

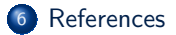

## Outline

## Overview

#### Getting Started

- Frequently Encountered Problems
- Recommended Software
- Install Editors (Optional)
  - 5 Other Miscellaneous Installs

#### 6 References

## Overview

- R (R Core Team, 2018) is a statistical computing framework that is offered for Windows, Macintosh, Linux, and other operating systems.
- The R package does not provide all of the components needed to use R fully.
- On our Mac systems, we install these programs that complement R.
  - Xcode: provides general programming tools that R packages might use
  - XQuartz: An X11 display layer that some graphics programs in R will use
    - clang: A C compiler that will be needed to install/run some packages (such as Rstan)
  - gfortran: A fortran compiler that will be needed to install some packages
- On Windows, the equivalent additions would be found in the R-Tools package and Mingw.

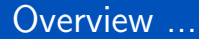

- R for Macintosh Operating System (macOS) includes an editor called R.app, which has many nice features.
- Other editors are also widely used, namely
  - Rstudio
  - 2 Emacs

## **CRMDA Web References**

- The R tool page for macOS describes these more fully: https://cran.r-project.org/bin/macosx/tools/
- The CRMDA computer maintenance page, https://crmda.ku.edu/setup
  - If there is an update for the guide you are reading now, it should be found at that address
- Guide index, https://crmda.ku.edu/guides-index

## Outline

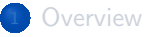

#### 2 Getting Started

- Frequently Encountered Problems
- Recommended Software
- Install Editors (Optional)
  - 5 Other Miscellaneous Installs

#### 6 References

## Make sure your macOS is up to date

- R is generally designed to work with the most recent updates for the macOS. Bring your computer up to date before attempting to do the rest of this work.
- If your system is more than one update behind schedule, apply pending updates
  - App Store... then Updates
- As usual, while doing major updates,
  - plug in the computer's power supply, and
  - use a fast Ethernet connection (wired, if available)

## The "Unidentified Developer" Problem

When you install software from 3rd party sites, as we do below, the macOS will try to prevent you from moving forward.

During the installation, it is likely you will receive a warning like this:

"The software can't be opened because it is from an unidentified developer".

When we installed clang (  ${\sf clang-6.0.0.pkg}$  ), for example, that warning appears.

It appears that the warning appears in slightly different ways when the user clicks on the dmg package to initiate the install.

To solve the warning about a dmg installer file, one easy fix is the following.

## The "Unidentified Developer" Problem ...

#### Shortcut method to avoid the "unidentified developer" warning

- Use the Finder to locate the dmg file.
- On't double click the dmg installer file.
- O bo hold down the control key and click on the dmg file.
- Choose Open, and then choose Open again.

## The "Unidentified Developer" Problem ...

There is another method that we have used while preparing these notes

### Use Apple Menu to allow unidentified developer:

- Open "System Preferences"
- Open "Security & Privacy"
- Olick on the "Open Anyway" next to the warning message about the program under consideration
- Sollow (or "Continue") through the Installer steps to finish installing.

This solution applies to all the software installations illustrated in this document.

## Outline

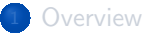

#### Getting Started

• Frequently Encountered Problems

#### 3 Recommended Software

- Install Editors (Optional)
  - 5 Other Miscellaneous Installs

#### 6 References

## Step 1 - Xcode

Xcode has general purpose tools that any hacker will need. It is the easiest to install because it is in the familiar Apple App Store.

A) Open App Store

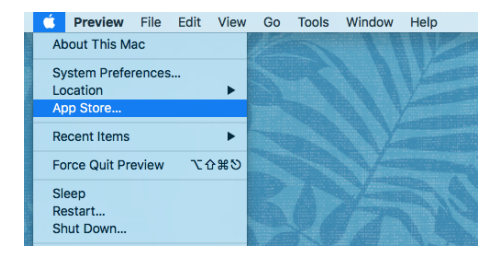

#### B) The search bar, on the upper right corner, type in "Xcode"

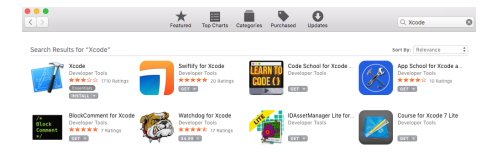

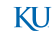

#### C) Click "Install" below the Xcode icon

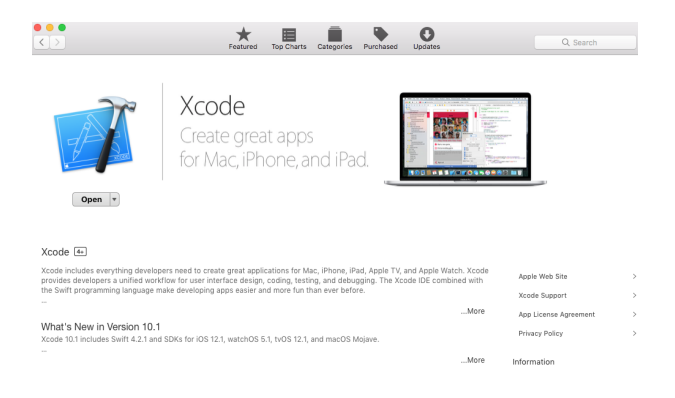

# Reminder: Use fast Ethernet connection if possible (it is a 6.07GB download)

**D)** Accept the Xcode license. For a first-time installation, the Xcode package tools will not work correctly until the user accepts their legal restrictions. To do so, open a terminal (go to the "Utilities" under "Applications", double click the "Terminal.app")

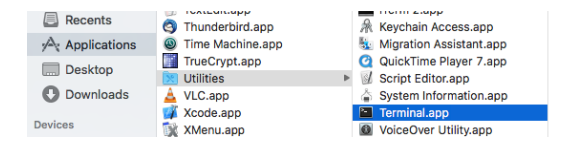

and run the following command in the terminal window

#### \$ sudo xcodebuild -license accept

The sudo command will require your user password; this will succeed only if the user has an Admin account on the computer.

ΚU

After running the above command, there should not be any feedback (or warning) messages. But, in case users do see any error messages, run the following command in the terminal to reset Xcode

\$ sudo xcode-select -r --reset

then, re-run

\$ sudo xcodebuild -license accept

**E)** Make sure Xcode does run. Go to "Applications" and double click the "Xcode.app".

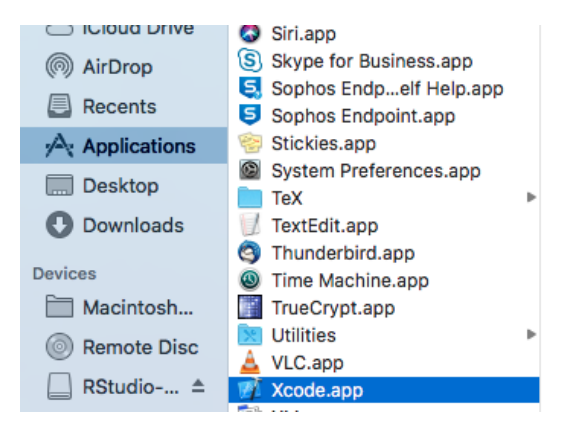

If the following message comes up, choose "install" and get the additional required software.

| - Tr | Install additional required components?                                                                              |  |  |  |
|------|----------------------------------------------------------------------------------------------------|--|--|--|
|      | Xcode requires additional components to support running and<br>debugging. Choose Install to add required components. |  |  |  |
|      | Quit                                                                                                    |  |  |  |

Once the installation finished, double click the "Xcode.app" again to see if it is runnable.

## Step 2 - XQuartz

#### A) Browse the XQuartz website https://www.xquartz.org

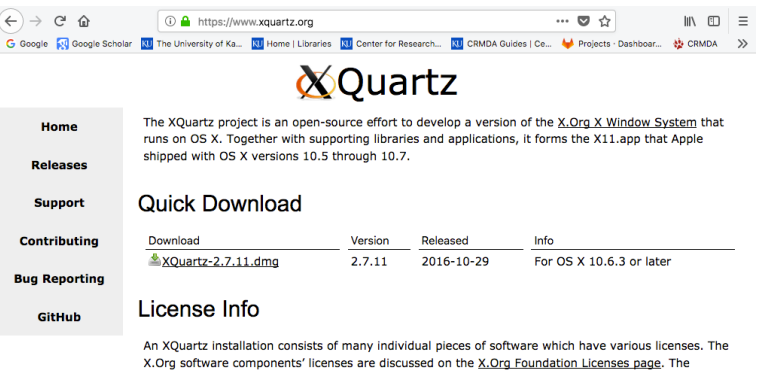

quartz-wm window manager included with the XQuartz distribution uses the

Apple Public Source License Version 2.

## Step 2 - XQuartz ...

# **B)** Download **XQuartz-2.7.11.dmg** (the current latest version is 2.7.11; this number may change)

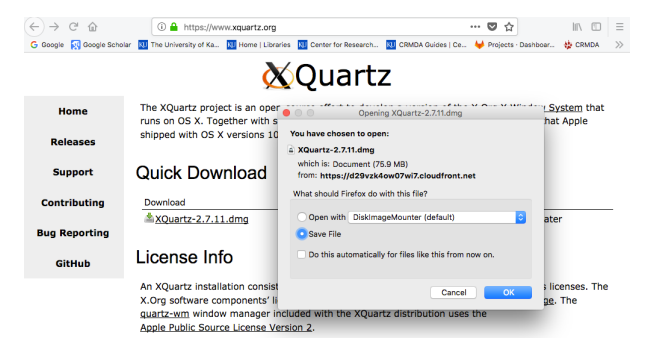

Chong Xing & Paul Johnson (CRMDA)

## Step 2 - XQuartz ...

**C)** Double click the .dmg file to expose the contents within, which include a png file. Then double click the .pkg file to begin installation.

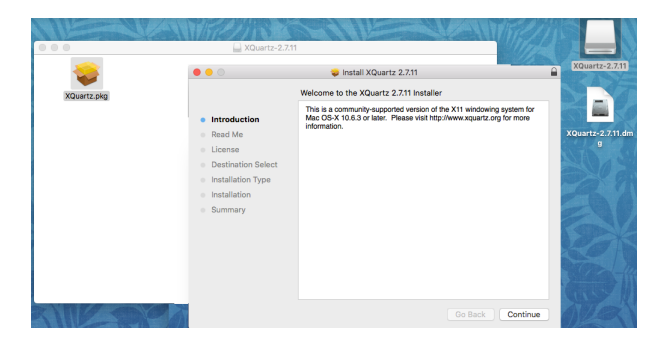

Once the installation is completed, you can delete the .dmg file.

## Step 3 - clang

The next 3 steps start with downloads from the R worldwide network.

To reduce the *wear and tear* on the internet, it is suggested that you should:

Find a CRAN Mirror server that is close to you.

- The KU Mirror is https://rweb.crmda.ku.edu/cran.
- A full list of Mirrors is available http://r-project.org/mirrors.html.

The **clang** package includes C libraries and a compiler needed for use of packages such as Rcpp and Rstan.

While not strictly necessary for basic R use, it is necessary for most interesting uses of R

## Step 3 - clang ...

#### A) Browse nearby mirror of the CRAN macosx tools page

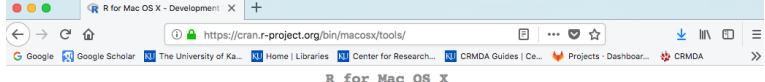

R for Mac OS X

Development Tools and Libraries

This directory contains tools and libraries that are part of the base distribution of R for Mac OS X.

Note: CRAN does not have Mac OS X systems and cannot check these binaries for viruses. Altough we take precautions when assembling binaries, please use the normal precautions with downloaded executables.

Important note: R 3.5.0 BIC capitan binaries are using Clang 6.0.0 and GNU Fortran 6.1 to provide OpenMP parallelization support and C++17 standard features. If you want to compile R packages from sources, please download GNU Fortran binary from the official GNU Fortran Binaries page - in particular OS X 10.11 gfortran 6.1. Alternatively, we are providing a copy here as well as Clang 6.0.0 binaries for OS X 10.11 and higher - see below for the download links. You can also try to use clang from Xcode, but it will be missing required features so your mileage may vary and it is not recommended.

| <u>clang-6.0.0.pkg</u> (OS X 10.11+, signed, 64-<br>bit)<br>MD5-hash: c297000467b2914073ef7c741eb105bc<br>(ca. 418Mb)   | Clang 6.0.0 for OS X 10.11 and higher, static build for x86_64, signed package, installs into<br>/usr/local/clang6. To be used with El Capitan builds of R (typically R 3.4.0 and higher).                                                                                                    |
|----------------------------------------------------------------------------------------------------|----------------------------------------------------------------------------------------------------|
| <u>gfortran-6.1.pkg</u> (OS X 10.11+, signed,<br>64-bit)<br>MD5-hash: 201026216e8b373d9cd2efc0cc474b88<br>(ca. 73Mb)    | GNU Fortran 6.1 for OS X 10.11 and higher - a copy from <u>GFortranBlinaries pages</u> for x86, 64,<br>signed package, installs into <i>i</i> user/icoal/gfortran (identical content, re-packaged to a flat Installer<br>package and signed). To be used with El Capitan builds of R.                                                                                                    |
|                                                                                                    | The following binaries are obsolete and only provided for historical reasons                                                                                                    |
| gfortran-4.2.3.pkg (OS X 10.5+, signed,<br>64-bit driver)<br>MD5-habi \$783803038abe6487a362ad588995ea                  | Universal GNU Fortran 4.2.3 for Mac OS X 10.4 and higher. It is necessary in order to build R packages from sources that contain Fortran code.                                                                                                    |
| (ca. 27MB)<br>gfortran-4.2.3.dmg (OS X 10.4, 32-bit<br>driver)<br>MD2-bab 295160655537641db581154dar[27ef<br>(ca. 27MB) | Unlike many other builds, this is a fully universal build of GNU Fortran that uses Apple's driver and supports all target architectures (1386, ppc, x86_64 and ppc64). As such if fully supports compilation into fat files like gortzen a zerk 1386 - arch ppc = arch x86_64 - arch ppc64 t= $t_0 = 0$ to both Intel Macs and PowerPC Macs (32 and 64-bit). Dependent libraries are fat as well, avoiding |

Chong Xing & Paul Johnson (CRMDA)

macOS Setup

KI I

## Step 3 - clang ...

#### B) Download clang (Here we have "clang-6.0.0.pkg")

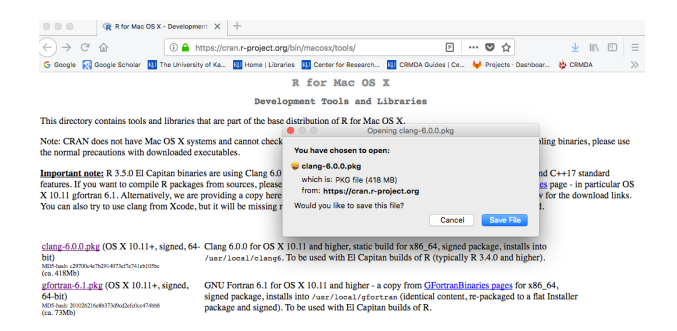

## Step 3 - clang ...

C) Double click the .pkg file to begin installing clang.

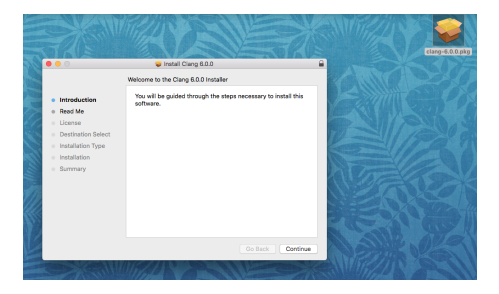

This will provoke the "unidentified developer" security feature mentioned in Slide number 9.

This .pkg file can be removed/deleted following the installation

## Step 4 - gfortran

#### A) Begin (again) at the CRAN macosx tools page, or the CRMDA mirror.

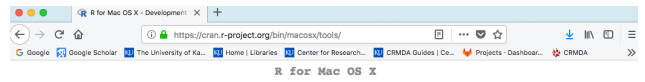

Development Tools and Libraries

This directory contains tools and libraries that are part of the base distribution of R for Mac OS X.

Note: CRAN does not have Mac OS X systems and cannot check these binaries for viruses. Altough we take precautions when assembling binaries, please use the normal precautions with downloaded executables.

Imperiant netter, 83.50 El Copian binaries ser using Clang 6.00 ad OVU Fortran 6.1 to provide OpenMP parallelization support ad C-P1 standard features. It you want to compile R packages fornsources, plane ad working of Chical CMU Fertures inger - in partoclar OS X 10.11 gfortan 6.1. Alternatively, we are providing a copy here as well as Clang 6.00 binarises for OS X 10.11 and higher - see below for the download links. You can also try to use clang from Xoode, but it will be missing variable and you raileage may want at its not recommended.

| clang-6.0.0.pkg (OS X 10.11+, signed, 64-<br>bit)<br>MDS-tuele: c2970004752914073e77e741eb1056c<br>(ca. 418Mb)                   | Clang 6.0.0 for OS X 10.11 and higher, static build for x86_64, signed package, installs into /usr/local/clang6. To be used with El Capitan builds of R (typically R 3.4.0 and higher).                                                                                                    |
|----------------------------------------------------------------------------------------------------|----------------------------------------------------------------------------------------------------|
| <u>gfortran-6.1.pkg</u> (OS X 10.11+, signed,<br>64-bit)<br>MD5-back 20102621668373486d2efc0ce474868<br>(ca. 73Mb)               | GNU Fortran 6.1 for OS X 10.11 and higher - a copy from GFortranBinaries pages for x86_64,<br>signed package, installs into /usr/local/gfortran (identical content, re-packaged to a flat Installer<br>package and signed). To be used with El Capitan builds of R.                                                                                                    |
|                                                                                                    | The following binaries are obsolete and only provided for historical reasons                                                                                                    |
| gfortran-4.2.3.pkg (OS X 10.5+, signed,<br>64-bit driver)<br>MD-1wir XXXB000038ac6487a862ad58895ta                               | Universal GNU Fortran 4.2.3 for Mac OS X 10.4 and higher. It is necessary in order to build R packages from sources that contain Fortran code.                                                                                                    |
| (ca. 27MB)<br><u>gfortran-4.2.3.dmg</u> (OS X 10.4, 32-bit<br>driver)<br>Min5-bash: 9531636655537741145811544427er<br>(ca. 27MB) | Unlike many other builds, this is a fully universal build of GNU Fortran that uses Apple's driver and<br>supports all target architectures (1386, ppc, x86, 64 and ppc64). As such it fully supports compilation<br>for full fiss like offertar a -rect bilds -a-reb ppe -architecture to k86, 64 -arch ppe -4 to to<br>both Intel Macs and PowerPC Macs (32 and 64-bit). Dependent libraries are fat as well, avoiding |

#### Files:

## Step 4 - gfortran ...

**B)** Download **gfortran-6.1.pkg** (the current latest version is 6.1; this number may change)

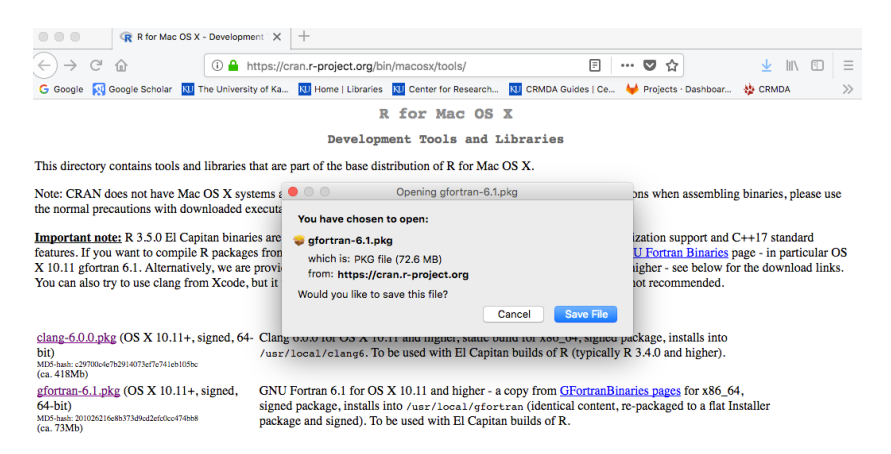

## Step 4 - gfortran ...

C) Double click the .pkg file to begin installing gfortran.

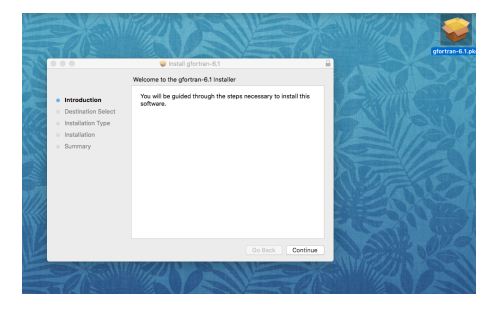

This .pkg file can be removed/deleted following the installation

## Step 5 - R

- Browse a CRAN mirror near you
- Click Download R for (Mac) OS X
- Versions of R will be displayed, from newest to oldest. Choose the newest R package and download it (version R-3.5.1.pkg shown here).

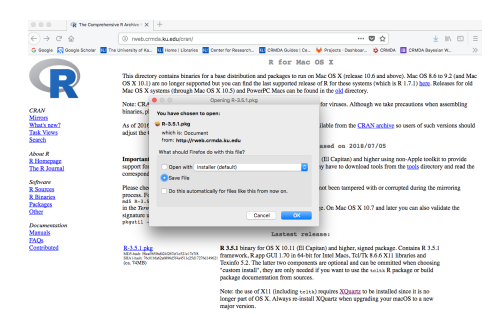

• Double click the .pkg file to begin installing R.

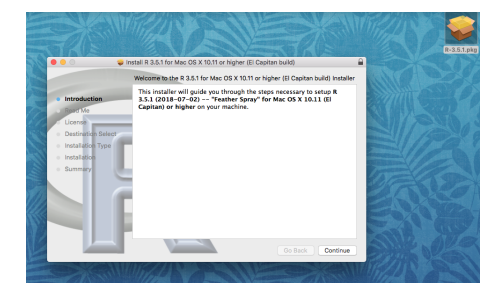

This .pkg file can be deleted following the installation

• Make sure the installation succeeded. The R editor's icon (R.app) should appear in "Applications" menu

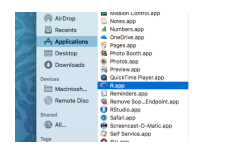

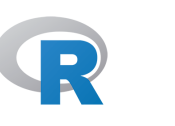

- To test R, launch R.app.
  - Launching R.app will open the "R Console" window. This window is interactive (users can type and execute R code here).

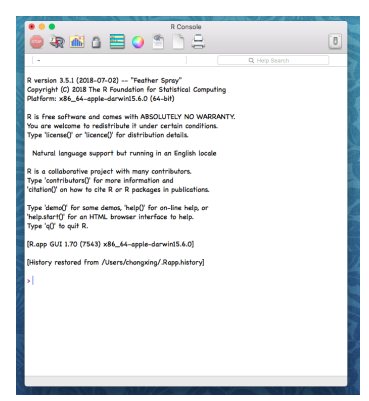

• In the usual situation, the author will also open an R editor window for writing and saving R code. To open an editor window, go to "File" and choose "New Document".

| 🗰 R                                                                                                    | File Edit                                                | Format                      | Workspace              | Packages & Data                                                 | Misc | Window      | Help |   |
|----------------------------------------------------------------------------------------------------|----------------------------------------------------------|-----------------------------|------------------------|-----------------------------------------------------------------|------|-------------|------|---|
| ••                                                                                                    | New Doc<br>New Rd D<br>Open Doc<br>Source Fi             | ument<br>Document<br>cument | 第N<br>て第N<br>第0<br>介第0 | R Console                                                       |      |             |      |   |
| 1 -                                                                                                    | Open Recent                                              |                             | •                      |                                                                 | Q    | Help Search |      | _ |
| R vers<br>Copyri<br>Platfor                                                                                                    | R vers Close<br>Copyri Save<br>Platfor Save As<br>Revert |                             | 光W≱r<br>光SrS<br>企光S 64 | / #r Spray"<br>; r Statistical Computing<br>; 64-bit)           |      |             |      |   |
| R is fr<br>You ar<br>Type 'l                                                                                                    | ar Page Setup 合<br>e I Print                             |                             | OL<br>企業P #<br>第P tio  | OLUTELY NO WARRANTY.<br>er certain conditions.<br>tion details. |      |             |      |   |
| Natu                                                                                                    | ral language                                             | support bu                  | ut running in          | an English locale                                               |      |             |      |   |
| R is a collaborative project with many contributors.<br>Type 'contributors()' for more information and<br>'citation()' on how to cite R or R packages in publications. |                                                          |                             |                        |                                                                 |      |             |      |   |
| Type 'demo()' for some demos, 'help()' for on-line help, or<br>'help.start()' for an HTML browser interface to help.<br>Type 'q()' to quit R.                          |                                                          |                             |                        |                                                                 |      |             |      |   |

| Console                                                                                                    | • • Untitled                  |
|----------------------------------------------------------------------------------------------------|-------------------------------|
| 🥯 🖓 🛍 🙆 🚍 🕥 🖺 🗋 🔔 🚺                                                                                                    | C - C Help search             |
| Q Integ Search Q Integ Search   [1] "Alters/chongoing" Search/ndl()   R version 35.1 (2018-07-02) Revenion 35.1 (2018-07-02)   Pafform: X8_6_4-apple-dorwini5.6.0 (44-bit) Reving under model High Search 1013.6 | v getwd()<br>2 sessionInfró() |
| Matrix products: default<br>BLAS: /LibraryFrameworks/R.framework/Versions/3.5/Resources/Iib/IibRblas.O.dylib<br>LAPACK: /LibraryFrameworks/R.framework/Versions/3.5/Resources/Iib/IibRlapack.dylib               |                               |
| locale:<br>[1] en_US.UTF-8/en_US.UTF-8/en_US.UTF-8/C/en_US.UTF-8/en_US.UTF-8                                                                                                    |                               |
| attachad base packages:<br>[1] stats graphics grövices utils<br>[5] adtasts methods base                                                                                                    |                               |
| loaded via a namespace (and not attached):<br>[1] compiler_3.5.1<br>>                                                                                                    | sessioninfo[package = NULL]   |

- Authors can type R commands in the editor window and "send them" into the R session
- The keyboard shortcut to send code from the editor to the R session is:  $\fbox{command} + \fbox{return}$
- In this example, we have run getwd() and sessionInfo() in the editor window on the right side and the output appears in the R session on the left.

## Outline

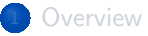

#### Getting Started

• Frequently Encountered Problems

#### Recommended Software

- Install Editors (Optional)
  - 5 Other Miscellaneous Installs

#### 6 References

## Additional Editors are Optional

- R.app is a perfectly functional editing environment.
- It is not truly necessary to install additional editors in order to be productive on your Mac, and yet...
- Many R users do prefer to use other editors on a Macintosh

## Editor 1 - Rstudio

Rstudio is a popular editor that can interact with an R session.

Visit http://www.rstudio.com , choose Download Rstudio , look for the Free RStudio Desktop license.

When we prepared this demonstration, we found RStudio-1.1.456.dmg .

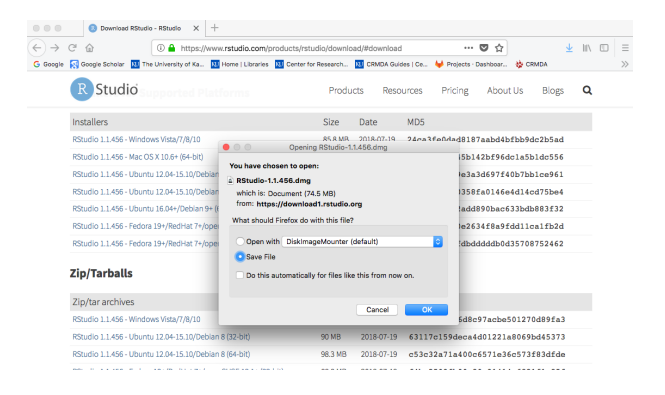

ΚL

## Editor 1 - Rstudio ...

• Double click the .dmg file, then an installer panel will appear:

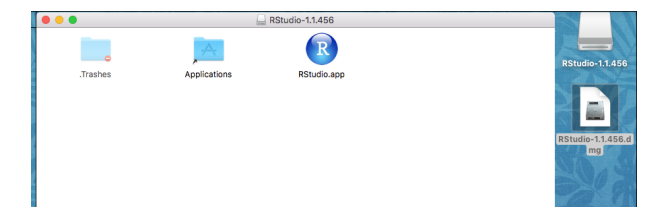

• Drag "RStudio.app" to "Applications" to begin installation

## Editor 1 - Rstudio ...

- Rstudio has some special (seemingly-always-under-development) features that require 3rd party software
  - Example: Pandoc https://pandoc.org. The Rstudio team now includes a snapshot of Pandoc along with Rstudio itself. Mainly for this reason, we do not (anymore) include Pandoc as one of the prerequisite programs for R that should be installed separately.

## Be cautious how you launch RStudio

- Click the icon: the R working directory is not set correctly
- Suggestion: right click on an R file, then "Open With R"
- To run R commands: command + return

## Editor 2 - Emacs

Browse the Emacs Modified for macOS package on Professor Vincent Goulet's Emacs website,

https://vigou3.gitlab.io/emacs-modified-macos/

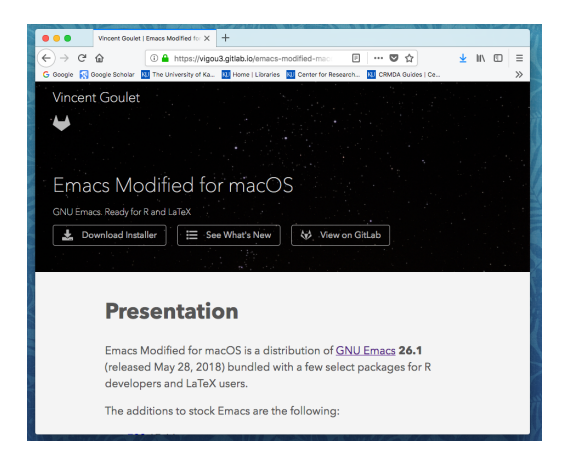

## Editor 2 - Emacs ...

Choose "Download Installer", that pulls download the .dmg file

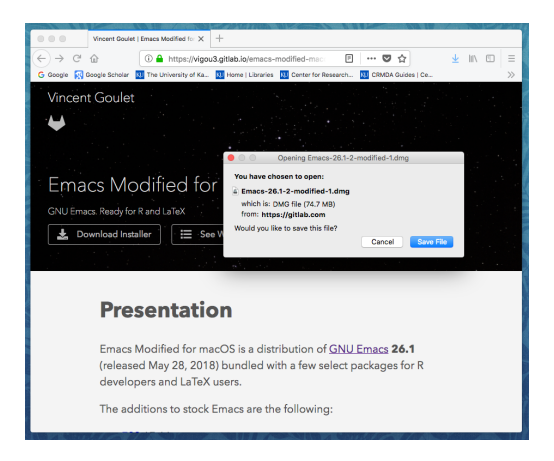

## Editor 2 - Emacs ...

Double click the .dmg file.

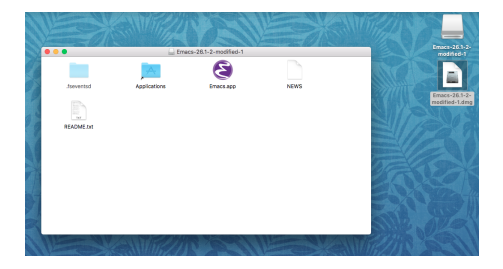

An installer panel will appear. Drag Emacs.app to Applications to begin installation

## Consider customizing Emacs

- Emacs default settings are "bare bones." The user can include valuable customizations in a settings file called init.el. See "Emacs has no learning curve", some lecture notes about customizing Emacs.
- A reasonably up-to-date init.el that Professor Johnson uses is available in http://pj.freefaculty.org/Software/favoriteEmacsFiles
- Emacs/ESS default keystroke to run R commands is [command] + [return]
  - PJ's init.el will change that to: shift + return

## Outline

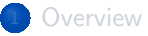

#### Getting Started

- Frequently Encountered Problems
- Recommended Software
- Install Editors (Optional)
- 5 Other Miscellaneous Installs

#### 6 References

## Other Useful Software

We will not provide detailed information on installation, but users should keep in mind some other steps that are worth keeping in mind.

- Install a LaTeX distribution, such as MacTeX http://www.tug.org/mactex.
- The version of the BASH shell provided with macOS is outdated. To fix that, install the Homebrew software package framework and use it to obtain a new version of BASH.
- See:
  - Upgrade to bash 4 in Mac OS X for a bare bones description
  - The Good (Tweak), the Bad (Mac), and the Ugly (Terminal) for a considerably more elaborate discussion
- Pandoc is a universal document converter. It is also available for macOS https://pandoc.org/installing.html.

## Outline

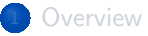

#### Getting Started

- Frequently Encountered Problems
- Recommended Software
- Install Editors (Optional)
  - 5 Other Miscellaneous Installs

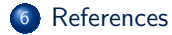

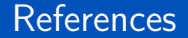

R Core Team. (2018). R: A language and environment for statistical computing (Version 3.5.1) [Computer software manual]. Vienna, Austria: R Foundation for Statistical Computing. Retrieved from https://cran.r-project.org/doc/manuals/r-release/ fullrefman.pdf

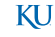